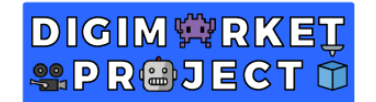

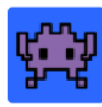

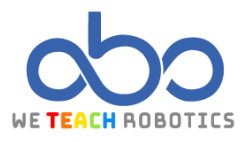

## **Primer Ejercicio Motion**

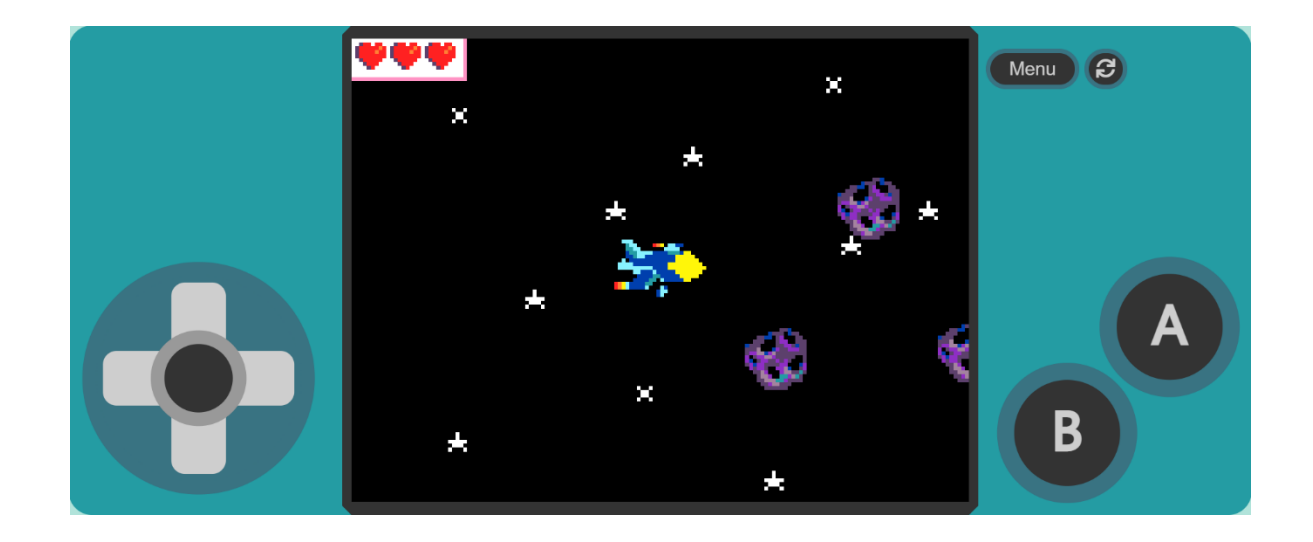

### Descripción

En este proyecto realizaremos un juego de efecto de desplazamiento lateral. Esto se consigue con la aparición y movimiento de asteroides, estrellas y con proyectiles.

Para ello accederemos a MakeCode Arcade y realizaremos las operaciones necesarias.

### Objetivos de programación y diseño

- Crear Sprite del Jugador, una Nave.
- Crear Un Sprite Enemigo, un Asteroide.
- Crear un Sprite de Proyectil.
- Crear Sprites de ambientación del escenario, Estrellas.
- Mecánica de desplazamiento lateral de Asteroide, Estrellas y Proyectil.
- Mecánica de colisión del Proyectil con el Asteroide.
- Mecánica de colisión del Asteroide con la Nave.
- Mecánica de movimiento del Jugador por el escenario.

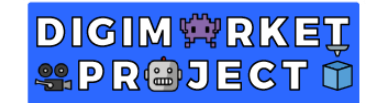

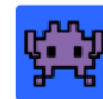

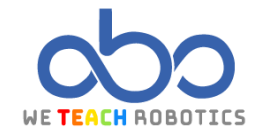

Programación del juego

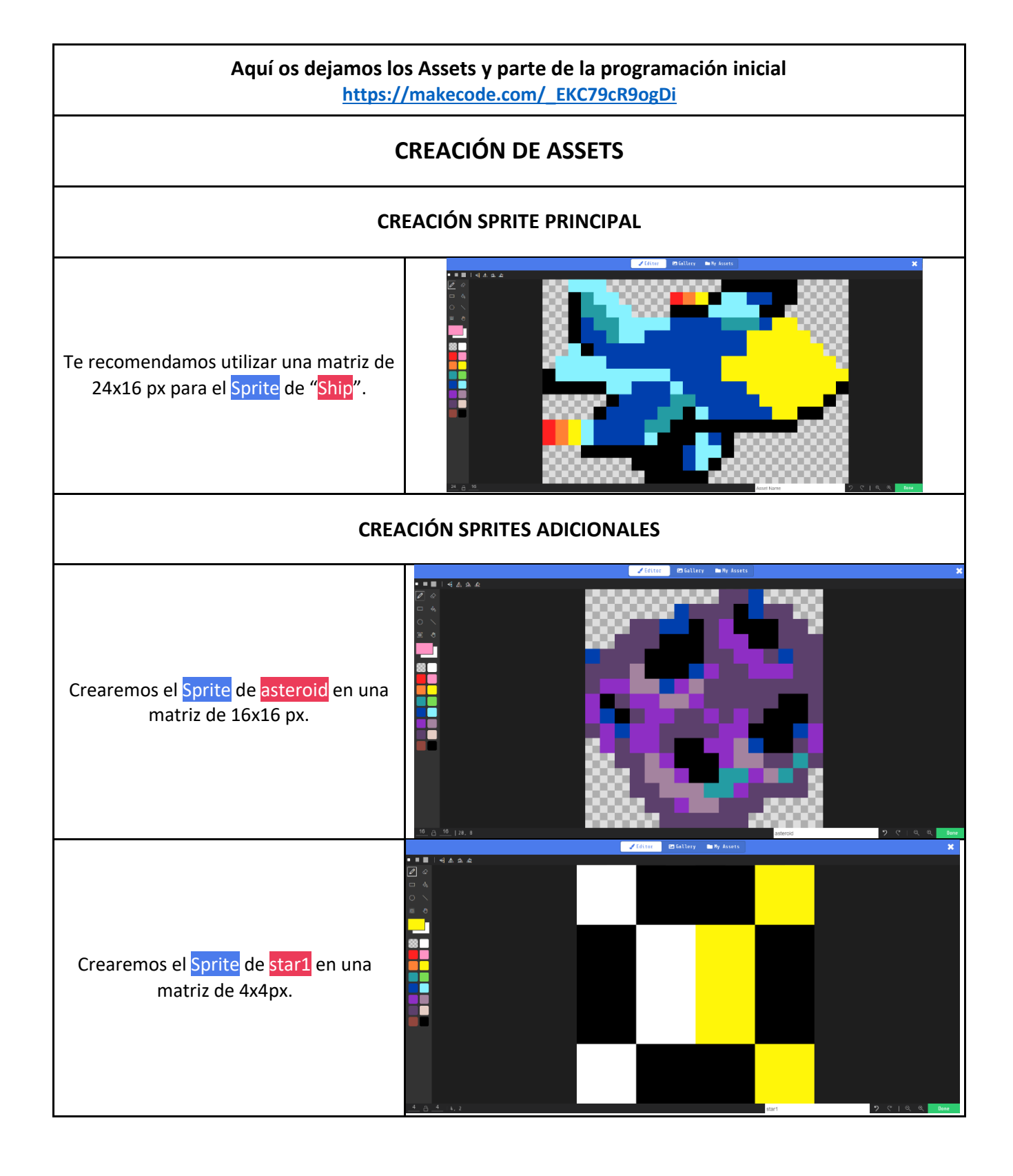

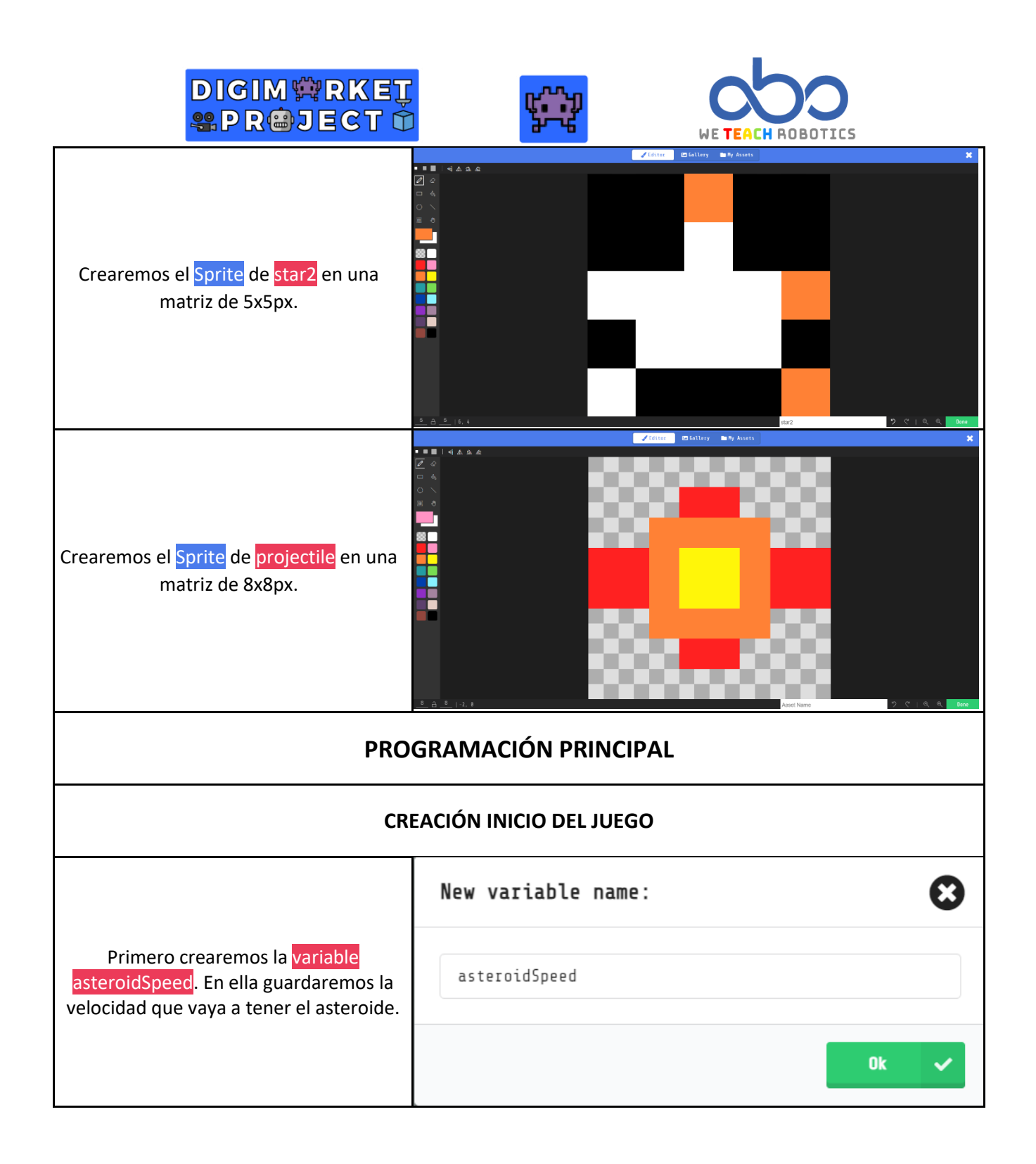

| DIGIM PRKET<br>PROJECT T                                                                                                    |                                                                                          |
|----------------------------------------------------------------------------------------------------|------------------------------------------------------------------------------------------|
| Ahora, crearemos un bloque <mark>on start.</mark> Y<br>en el metemos los siguientes bloques<br>de código.                                                    |                                                                                          |
| set asteroidSpeed to -50. Establecemos<br>la velocidad del asteroide en –50 y se<br>pone en negativo para que se mueva                                       | on start<br>set asteroidSpeed ▼ to -50                                                   |
| hacia la izquierda.<br>set Ship to Sprite (Sprite Ship) of kind<br>Player. Aquí declaramos el <mark>Sprite Ship</mark><br>como Player y este aparecerá en el | set Ship • to sprite Solution of kind Player •                                           |
| juego.<br>Por último, <mark>set life to 3</mark> . Le ponemos 3<br>vidas al jugador.                                                                         |                                                                                          |
| Ahora, colocaremos dos bloques de<br>código.<br>El primero sirve para poder mover la                                                                         | on start<br>set asteroidSpeed ▼ to -50<br>set Shin ▼ to sprite Solution of kind Player ▼ |
| nave, <mark>move Ship with buttons vx 200 vy</mark><br>200. Para darle esta velocidad, hay que<br>darle al símbolo +.                                        | set life to 3                                                                            |
| <mark>set Ship stay in screen on</mark> . Esto sirve<br>para decirle al juego que la nave no se<br>salga de la pantalla.                                     | move Ship ▼ with buttons vx 200 vy 200 (-)<br>set Ship ▼ stay in screen ON               |

| DIGIM <sup>©</sup> RKET |  |
|-------------------------|--|
| SPR@JECT 🛈              |  |

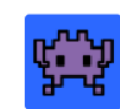

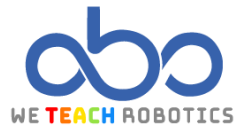

| MECÁNICA DE DISPARO                                                                                                    |                                                                                        |
|----------------------------------------------------------------------------------------------------|----------------------------------------------------------------------------------------|
| Vamos a crear la mecánica de<br>disparo, con ello haremos que la<br>nave lance proyectiles.<br>Para ello, en Controller elegiremos<br>el bloque on A button pressed.<br>Dentro colocaremos el siguiente<br>bloque: set projectile to (projectile<br>"introducir el Sprite de projectile"<br>from Ship with vx 200 vy 0) que se<br>encuentra en Sprites apartado<br>Projectiles. Con esto le decimos al<br>juego que cada vez que pulsemos el<br>botón "A" cree el Sprite projectil | on A v button pressed v<br>set projectile v to projectile from Ship v with vx 200 vy 0 |
| 200 para que se mueva a la derecha.                                                                                                    |                                                                                        |
| MECÁNICA GENERACIÓN DE ASTEROIDES                                                                                                    |                                                                                        |
| Ahora vamos a generar los<br>asteroides.<br>Haremos que salgan cada medio<br>segundo, así que, en <mark>Game</mark><br>cogeremos el bloque de código: <mark>on</mark>                                                                                                    | on game update every 500 • ms                                                          |
| game update every 500 ms. Esto<br>significa que compruebe el juego<br>cada 500 milisegundos, es decir,<br>medio segundo.                                                                                                    |                                                                                        |
| Ahora colocamos dentro: set<br>Asteroid to (Sprite "Introducir el<br>Sprite de asteroid" of kind Enemy).<br>Con esto lograremos crear el<br>asteroide y lo declaramos Enemy.                                                                                                    | on game update every 500 ▼ ms<br>set Asteroid ▼ to sprite Sof kind Enemy ▼             |
| change asteroidSpeed by -1. Con<br>esto el juego le suma, a la velocidad<br>de -200 que tiene el asteroide, -1.<br>Así le aumentamos la velocidad en -<br>1 al asteroide cada medio segundo.                                                                                                    | change asteroidSpeed ▼ by -1                                                           |

# DIGIM 🛱 RKEŢ Seproject 🕆

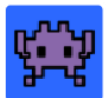

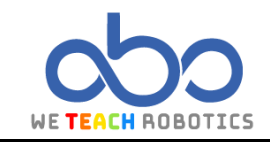

of kind Enemy •

of kind Ene

:k random 😑 to 19 vy 🖲

.....

0000

| Para que los asteroides, no tengan<br>todos la misma velocidad, además<br>del -1 anterior, vamos a sumarle un<br>número aleatorio de 0 a 10 y así<br>tendrán distinta velocidad. Para<br>lograr esto, vamos a colocar: set<br>Asteroid velocity to vx 50 vy 50.<br>Como la velocidad es vx, entramos<br>en Math y dentro de vx colocamos el<br>bloque de código 0 – 0: set Asteroid<br>velocity to vx (0 - 0) vy 0.<br>Posteriormente, buscamos la<br>variable asteroidSpeed (en<br>Variables) y la colocamos dentro del<br>primer 0: set Asteroid velocity to vx<br>(asteroidSpeed - 0) vy 0. Pero así no<br>hay velocidad aleatoria, para ello<br>volvemos a Math y usamos pick<br>random 0 to 10 y lo colocamos en el<br>segundo cero quedando el resultado<br>así: set Asteroid velocity to vx<br>(asteroidSpeed – pick random 0 to<br>10) vy 0. | Moreouri Municode Accede     Sattis     Controllure     Sattis     Controllure     Sattis     Controllure     Inde     Controllure     Monice     Monice     Mon |
|----------------------------------------------------------------------------------------------------|----------------------------------------------------------------------------------------------------|
| Ahora le vamos a decir donde<br>queremos que aparezca. Para que<br>no se coloque en el mismo sitio (en<br>medio de la pantalla), le vamos a<br>decir al juego lo siguiente: set<br>Asteroid position to x 180 y (pick<br>random 0 to 120). Con esto le<br>decimos que se cree el asteroide en<br>el punto 180 en x (este punto está<br>fuera de la pantalla hacia la derecha)<br>y en la y como hicimos con la<br>velocidad, le damos un punto<br>aleatorio entre 0 y 120 que es lo que<br>mide la pantalla de alto.                                                                                                    | Moroactit       Marcust Arcale         Testih       Q         Statik       Q         Statik       Q         Statik       Q         Statik       Q         Statik       Q         Statik       Q         Statik       Q         Statik       Q         Valuation       Q         Valuation       Q         Manted       Description                                                                                                    |

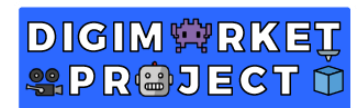

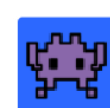

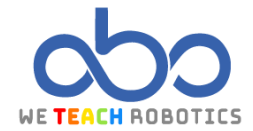

| MECÁNICA DE COLISIÓN CON ASTEROIDE                                                                                                    |                                                                                                    |
|----------------------------------------------------------------------------------------------------|----------------------------------------------------------------------------------------------------|
| Vamos a empezar con las colisiones que<br>tendrán los asteroides tanto con el láser<br>que dispara la nave, como contra la<br>propia nave.                                                                                                    | on sprite of kind Projectile • overlaps otherSprite of kind Enemy •<br>destroy otherSprite •<br>destroy sprite with fire • effect for 100 • ms •<br>change score by 1<br>on sprite of kind Player • overlaps otherSprite of kind Enemy •<br>destroy otherSprite •<br>change life by -1 |
| En Sprites cogemos el bloque de<br>código ya conocido: on sprite of kind<br>Projectile overlaps otherSprite of<br>kind Enemy. Con esto le decimos al<br>juego que cuando el Sprite de tipo<br>Projectile (láser de la nave) toque<br>otro Sprite de tipo Enemy<br>(asteroide) hará lo siguiente:                     | Woodd Maardad Acade     * Beit     # Medical V Baard     # < 0 0 0 0                                                                                                    |
| Primero: <mark>destroy </mark> otherSprite<br>(Asteroide)                                                                                                    |                                                                                                    |
| Segundo: destroy sprite with fire<br>effect for 100 ms (destruye el laser<br>con efecto de fuego durante 100<br>milisegundos)<br>Por último: change score by 1                                                                                                    | on sprite of kind Projectile → overlaps otherSprite of kind Enemy →<br>destroy otherSprite ↔<br>destroy sprite with fire → effect for 100 → ms →<br>change score by 1                                                                                                    |
| En Sprites cogemos de nuevo el<br>bloque de código: on sprite of kind<br>Player overlaps otherSprite of kind<br>Enemy. Con esto le decimos al juego<br>que, el Sprite de tipo Player (la<br>nave) toque a otro Sprite de tipo<br>Enemy (asteroide) hará lo siguiente:<br>Primero: destroy otherSprite<br>(Asteroide) | on sprite of kind Player  overlaps otherSprite of kind Enemy destroy otherSprite  change life by -1                                                                                                    |

| DIGIM <sup>®</sup> RKEŢ |
|-------------------------|
| SPR@JECT Ó              |

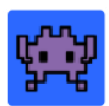

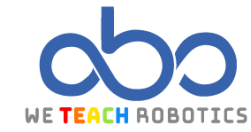

| Segundo: change life by -1 (resta                                                                                                    |                                                                                                    |  |
|----------------------------------------------------------------------------------------------------|----------------------------------------------------------------------------------------------------|--|
| una vida ai jugador)                                                                                                    |                                                                                                    |  |
|                                                                                                    |                                                                                                    |  |
|                                                                                                    |                                                                                                    |  |
| CREAR AMBIENTACIÓN                                                                                                    |                                                                                                    |  |
| Vamos a darle una ambientación al<br>juego, es decir, para que parezca que<br>realmente estamos en el espacio y que<br>la nave se desplaza hacia la derecha. | on game update every 500 • ns<br>set starl • to sprite • of kind Background •<br>set starl • position to x 160 y pick random 0 to 120<br>set starl • uuto destroy • 00<br>on game update every 200 • ns<br>set star2 • to sprite • of kind Background •<br>set star2 • to sprite • of kind Background •<br>set star2 • vx (velocity x) • to -100<br>set star2 • vx (velocity x) • to -100<br>set star2 • vx (velocity x) • to -100<br>set star2 • vx (velocity x) • to -100<br>set star2 • uuto destroy • 00 |  |
| Haremos que la primera forma de<br>estrella salga cada medio segundo, así<br>que, en Game cogeremos el bloque de<br>código: on game update every 500 ms.     |                                                                                                    |  |
| Colocamos los siguientes bloques de<br>código:                                                                                                    |                                                                                                    |  |
| Primero: set star1 to Sprite "Introducir<br>Sprite star1" of kind Background.<br>Creamos el Sprite star1 y lo declaramos<br>Background.                      | on game update every 500 ▼ ms<br>set star1 ▼ to sprite  of kind Background ▼<br>set star1 ▼ position to x 160 y pick random 0 to 120                                                                                                    |  |
| Segundo: set star1 position to x 160 y<br>(pick random 0 to 120). Como vimos<br>antes para que salgan fueran de la<br>pantalla y en posición aleatoria.      | set star1 ▼ vx (velocity x) ▼ to -100<br>set star1 ▼ auto destroy ▼ ON                                                                                                    |  |
| Tercero: set star1 vx (velocity x) to -100.<br>Establecemos la velocidad.                                                                                    |                                                                                                    |  |
| Por último: <mark>set star1 auto destroy on</mark> .<br>Con esto hacemos que la estrella de<br>auto destruya cuando se salga de la<br>pantalla.              |                                                                                                    |  |

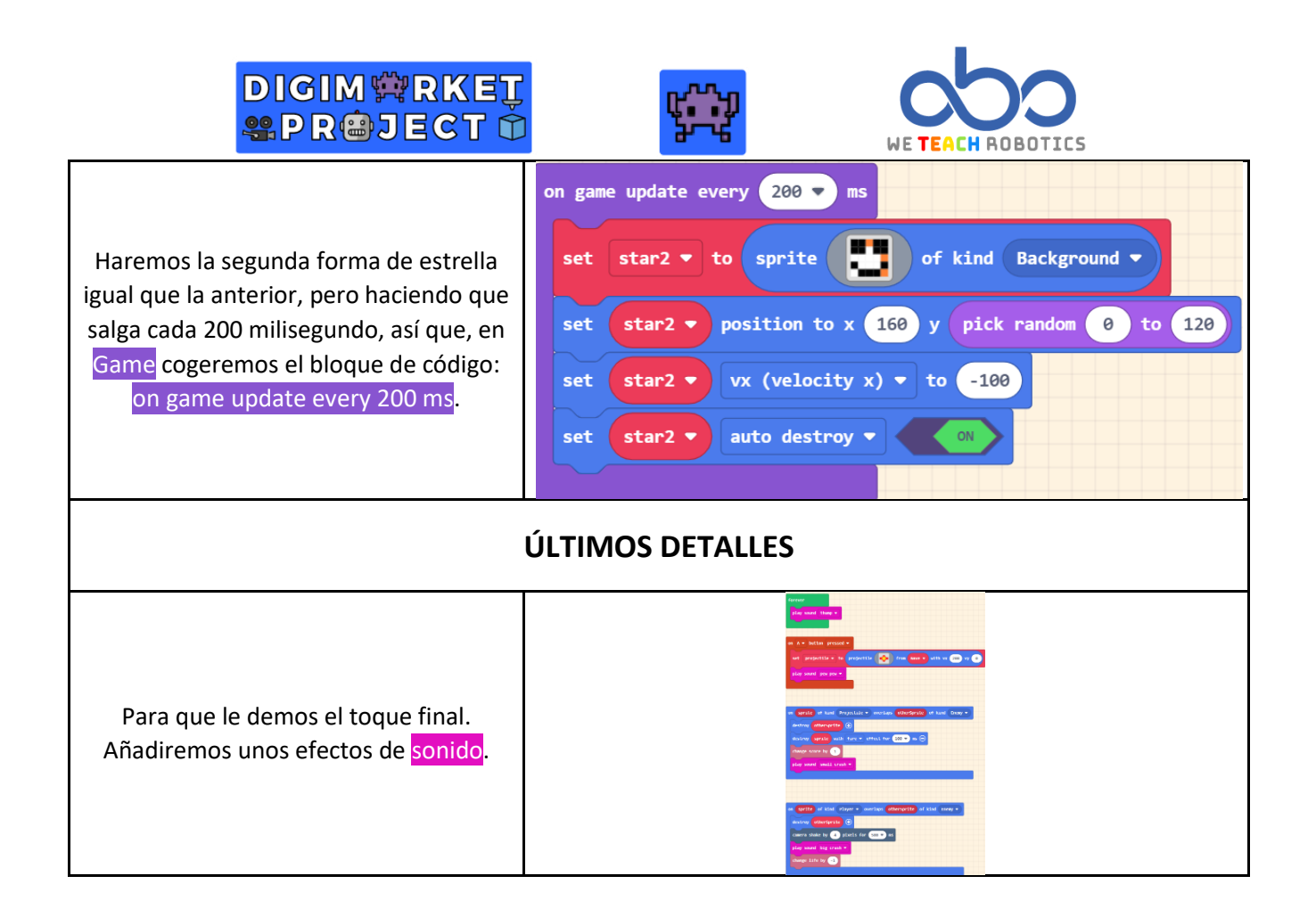

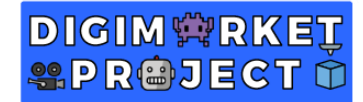

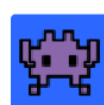

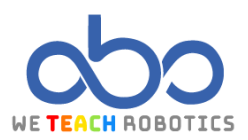

| INCLUSIÓN DE EFECTOS DE SONIDO Y DE CÁMARA                                                                                                    |                                                                                                    |
|----------------------------------------------------------------------------------------------------|----------------------------------------------------------------------------------------------------|
| Empezaremos por darle sonido a la<br>nave, para ello colocamos en un <mark>Loops<br/>forever: play sound thump</mark> . Con esto<br>simulamos el motor de la nave y suena<br>siempre.                                                                                                    | forever <pre>play sound thump </pre>                                                                                                    |
| A continuación, vamos a darle sonido al<br>laser de la nave, para ello colocamos en<br>la programación anterior que<br>generábamos el láser incluiremos: play<br>sound pew pew. Con esto simulamos el<br>disparo de la nave y suena cada vez que<br>se pulse el botón.                                                                                                  | on A • button pressed •<br>set projectile • to projectile • from Nave • with vx 200 vy 0<br>play sound pew pew •                                                                                  |
| Haremos que cada vez que se destruya<br>un asteroide por el láser suene un<br>pequeño sonido. Así que en la<br>programación incluiremos: play sound<br>small crash. Así, cada vez que el láser<br>colisione con el asteroide y se destruya,<br>se escuchará un pequeño crash.                                                                                           | on sprite of kind Projectile • overlaps otherSprite of kind Enemy •<br>destroy otherSprite •<br>destroy sprite with fire • effect for 100 • ms •<br>change score by 1<br>play sound small crash • |
| Por último, colocaremos un efecto de<br>sonido y de cámara cuando el asteroide<br>colisione con la nave.<br>Para ello Music y play sound big crash. Y<br>para que el efecto sea mucho mayor,<br>también colocaremos: camera shake by<br>4 pisels for 500 ms. Esto hace que la<br>cámara tiemble cuando un asteroide<br>colisione con la nave. Se encuentra en<br>Scene. | on sprite of kind Player  overlaps otherSprite of kind Enemy destroy otherSprite  camera shake by 4 pixels for 500  ms play sound big crash  change life by -1                                    |

Con toda esta programación, hemos aprendido a realizar un juego de naves de desplazamiento lateral básico y sencillo. Si queréis realizar mejoras e incluirle detalles extra es vuestro momento. Aquí os dejamos una versión mejorada de una franquicia galáctica muy conocida y muy, muy lejana: https://makecode.com/\_i814A5hDTYzm

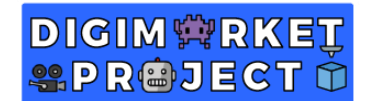

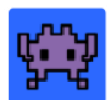

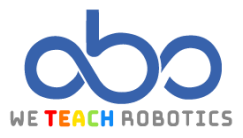

#### Glosario

**Variables**: Es un espacio asociado a un identificador, en ese espacio hay un valor que puede ser modificado.

Ciclo de Vida: Duración de un elemento de un programa desde su creación hasta su destrucción.

Cámara: Objeto dentro de un escenario que sirve como vista del jugador respecto al juego.

**Vida**: Recurso que tiene el jugador para poder seguir en la misma partida. Una vez que terminen las vidas, la partida se acaba.

**Efecto**: Algo que se aplica sobre el escenario, objeto, personaje y más elementos para transmitir realismo o una sensación dentro del juego.

Aleatoriedad: La generación de números que tienen la misma probabilidad de generarse.

**Memoria Ram**: Componente que se almacena información a corto plazo ya que se utiliza para programas y datos que estén ejecutándose.